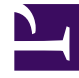

## **GENESYS**<sup>®</sup>

This PDF is generated from authoritative online content, and is provided for convenience only. This PDF cannot be used for legal purposes. For authoritative understanding of what is and is not supported, always use the online content. To copy code samples, always use the online content.

## Genesys PureConnect Data Extractor Application

Installation and Setup

5/9/2025

## Installation and Setup

Make sure you have everything mentioned in the prerequisites.

Follow the procedure below to install and set up the PureConnect Data Extractor application in the PureConnect server.

- 1. Log in to the PureConnect server as a **Windows** administrator.
- 2. From the **Performance DNA** release folder, copy the **Apps.PureConnectData** folder to a known location on the PureConnect server, for example, **C:\apps.PureConnectData**.

| 📙 C:\Apps.PureConnectData                  |                                |                        |          |
|--------------------------------------------|--------------------------------|------------------------|----------|
| 🕤 🖓 🖓 C:\Apps.PureConnectData              | 💌 🚱 Sear                       | ch Apps.PureConnectDat | a 👂      |
| File Edit View Tools Help                  |                                |                        |          |
| Organize 👻 Include in library 👻 Share with | <ul> <li>New folder</li> </ul> | 1                      | - 🔟 🕐    |
| Name ^                                     | Date modified                  | Туре                   | Size     |
| GSKM.Apps.PureConnectData.exe              | 13/06/2019 03:04               | Application            | 26 KB    |
| SKM.Apps.PureConnectData.exe.config        | 13/06/2019 03:04               | XML Configuration File | 1 KB     |
| 🚳 ININ.ICWS.Managed.dll                    | 31/05/2019 03:01               | Application extension  | 5,433 KB |
| ININ.WebServices.Core.dll                  | 31/05/2019 03:01               | Application extension  | 37 KB    |
| 🚳 NLog.dll                                 | 13/04/2019 03:05               | Application extension  | 530 KB   |
| 🚳 SilverLining.Logging.dll                 | 13/06/2019 03:03               | Application extension  | 14 KB    |
| System.IO.Abstractions.dll                 | 30/05/2019 17:44               | Application extension  | 46 KB    |
| 🚳 Utilities.ConsoleConfiguration.dll       | 13/06/2019 03:04               | Application extension  | 9 KB     |
|                                            |                                |                        |          |
|                                            |                                |                        |          |
| 8 items                                    |                                |                        |          |

- 3. Create a working folder to store extracted data files, for example, C:\DataExtractor.
- 4. Run the PureConnect Interaction Administrator application from the Windows **Start** menu and log in as a PureConnect administrator.
- 5. Click and expand **System Configuration** from the left pane and then select the **Data Extractor** menu.

| <ul> <li>Interaction Administrator - [guida]</li> <li>File Edit View Context Help</li> </ul>                                                                                                    |                                        |                                                                                                    |                                                                                                    |
|----------------------------------------------------------------------------------------------------|----------------------------------------|----------------------------------------------------------------------------------------------------|----------------------------------------------------------------------------------------------------|
| File Edit View Context Help<br>Collective<br>GUIDA - 2019 R4<br>Collective<br>System Configuration<br>Cystem Configuration<br>People<br>Cystem Configuration<br>Report Logs<br>Accumulators<br>System Parameters<br>Sametime Server<br>Status Messages<br>Actions<br>Cup Retrieval Assistant<br>Mail<br>Cog Retrieval Assistant<br>Data Extractor<br>Data Extractor<br>Entraction Freedback<br>Fax | Configure Data<br>Extractor properties | Extractor Configuration  Data Extractor Configuration  Data Extractor  Select a data source :  Select output path :  Extraction Job Parameters  Allowed extractions start time:  Allowed extractions end time: Extraction time out (seconds):  Extraction time out (seconds):  Extraction Audit History  Extraction Audit History:  Days to keep audit history: | ?  IC Report Logs  C: 'DataExtractor  Browse  d data may contain sensitive customer information.  1:00:00 AM  1:00:00 AM  1:00 |
|                                                                                                    |                                        |                                                                                                    |                                                                                                    |

- 6. On the right pane, right-click the **Configuration** item and then select **Properties**.
- 7. In the **Data Extractor Configuration** dialog that appears, modify the following values and leave other fields with default values:
  - Select a data source set this drop-down list value to IC Report Logs.
  - Select output path browse and locate the working folder created in step 3.
- 8. Click **Ok**.